pass : Sport -

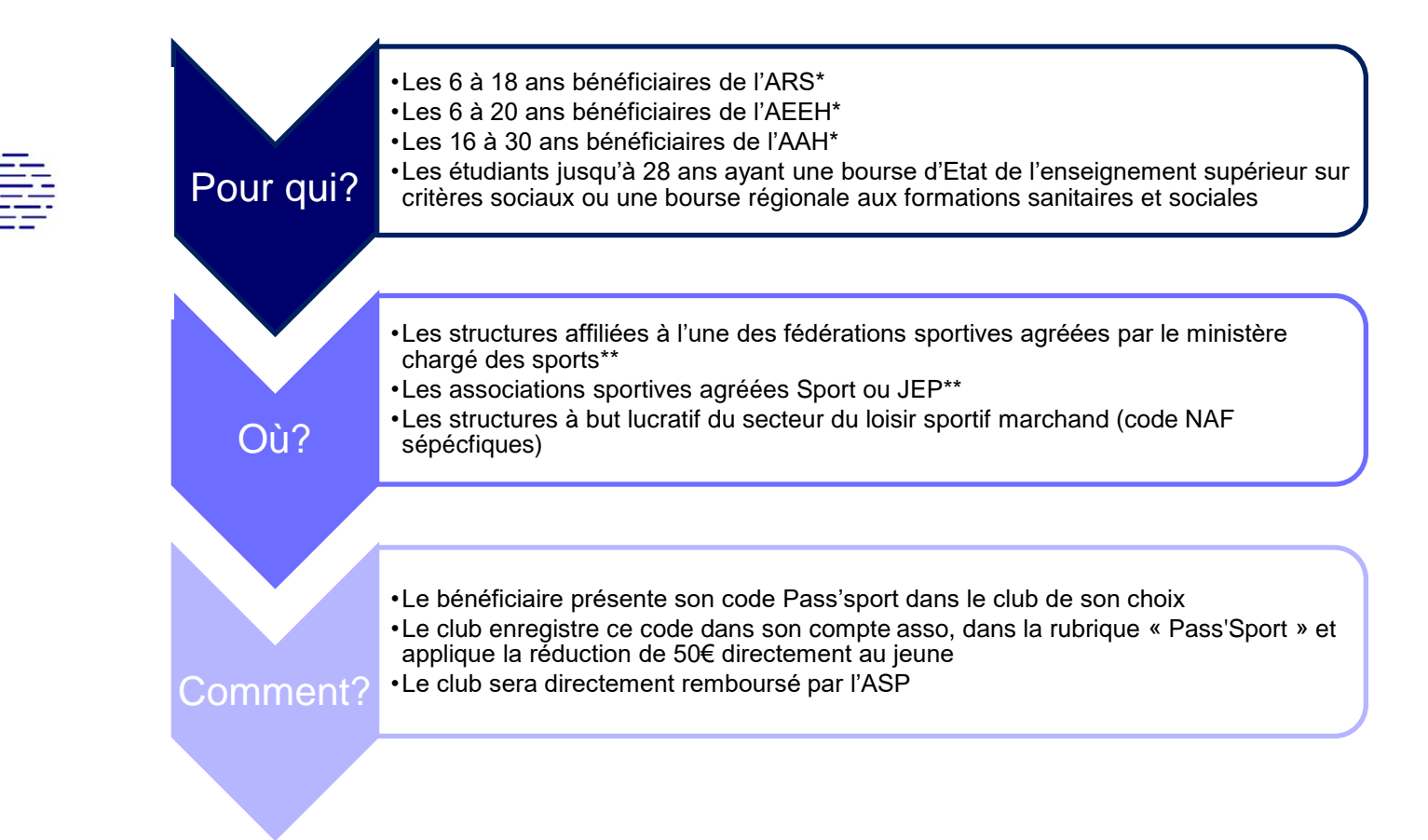

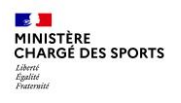

#### Problématique :

- Les critères d'éligibilité des structures sont bien définies
- Pour autant, toutes les structures ne sont pas clairement identifiées. Le processus le plus simple est de les inciter/accompagner à saisir les activités sportives qu'elles proposent au sein de leur compte asso. Si elles n'ont pas encore créé de compte, cela sera l'occasion de le faire. Le processus complet devrait prendre environ 10 minutes.

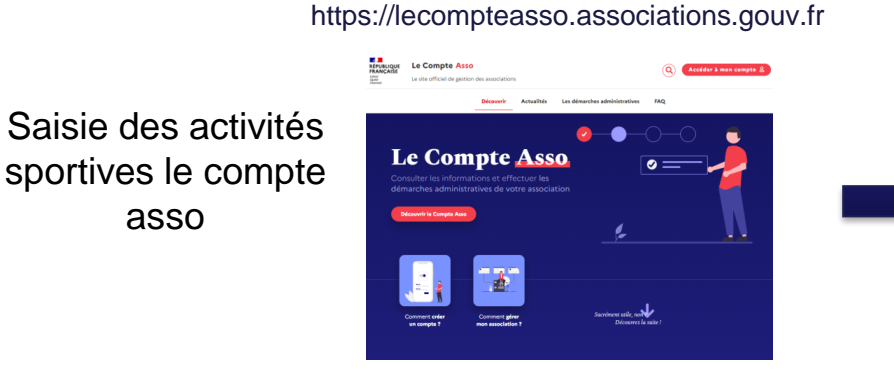

https://pass.sports.gouv.fr

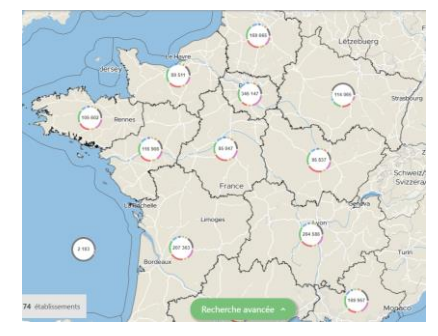

Apparition de la structure sur la carte du site Pass'Sport

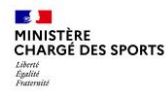

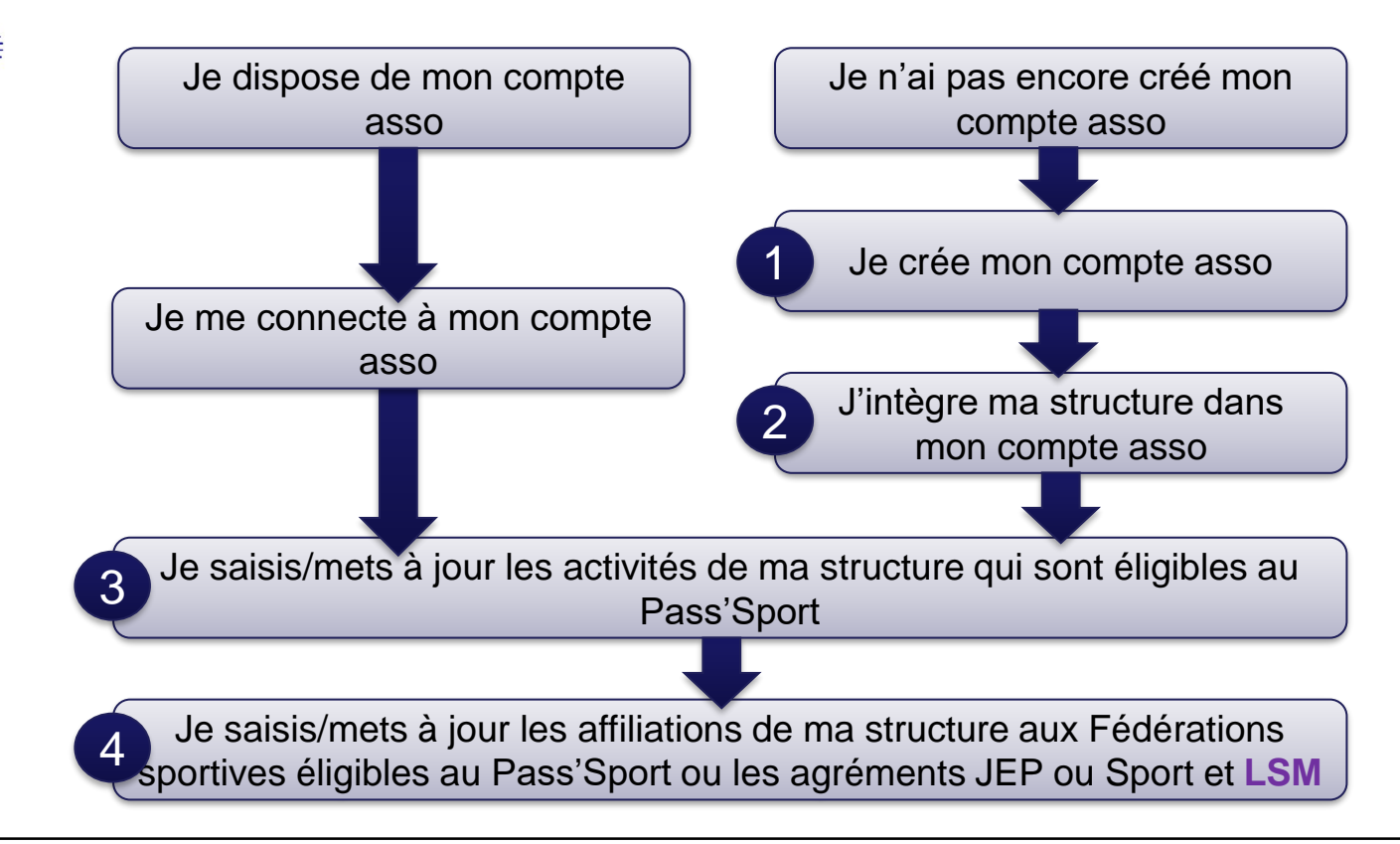

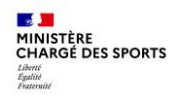

Le Compte Asso

Le site officiel de gestion des associations

RÉPUBLIQUE

Découvrir Actualités Les démarches administratives Je crée mon compte asso 1 minute Le Compte Asso Je me connecte sur • Le Compte Asso (FAQ) Liberté · Égalité · Fraternité Le site officiel de gestion d'association https://lecompteasso.associations.gouv.fr/ Assistance RÉPUBLIQUE FRANCAISE Je saisis mon adresse de messagerie • CONNEXION personnelle et mon mot de passe Adresse de messagerie Je clique sur « Créer un compte » lot de passe oublié CONNEXION CRÉER UN COMPTE pass \_\_\_\_ Sport \_\_\_\_ A PROPOS **OUVERTURE DES DONNEES** ASSISTANCE ET CONTACT Présentation du service DataAsso Assistance Besoin d'aide? Contact Données personnelles Data.gouv.fr FAQ Données ouvertes Version: 1.17.3 Vie-publique.fr - Legifrance.gouv.fr - Data.gouv.fr - Gouvernement.fr - France.fr

Accéder à mon compte S

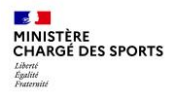

| sport =                                                                                                    | Likuri - Eguiti - Franciski<br>Réfruits Rancasse                                                                                                    | FAQ Assistance |
|----------------------------------------------------------------------------------------------------|----------------------------------------------------------------------------------------------------|----------------|
| <ul> <li>Je renseigne mes coordonnées personnelles</li> <li>Je clique sur « Créer ce compte »</li> <li>Je reçois le message ci-dessous sur la messagerie et active mon compte</li> </ul>                                                                                                    | CREATION DE VOTRE COMPTE         Un courriel contenant un lien de validation de la création du compte vous sere envoyé à la boite de messagerie déclarée.         Un courriel contenant un lien de validation de la création du compte vous sere envoyé à la boite de messagerie déclarée.         Un courriel contenant un lien de validation de la création du compte vous sere envoyé à la boite de messagerie déclarée.         Un courriel autorité de messagerie et cliquer sur le lien de validation. Il est possible que le courriel ait été déplacé dans les messages indécirable.         Sainte-Labo         Marie-Françoise         mf.sainte-labo@gmail.com                                                                                                    |                |
| Image: Selection of the selection of the se | AQ Asistance<br>réussie.<br>trussie.<br>trussie. |                |

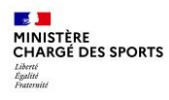

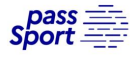

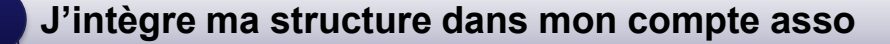

3 minutes

 Si je suis le représentant légal d'une association → je sélectionne

Une association

 Si je suis le représentant légal d'une structure non associative affiliée →je sélectionne

🔵 Un autre type de structure (

 Je renseigne le numéro SIREN ou SIRET de ma structure

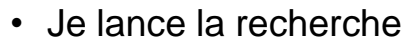

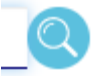

| Franchise<br>Le site officiel de gestion d'association      | SO                                                                                       | Marie-françoise SAINTE-LABO<br>Déconnexion            | FAQ Assistant |
|-------------------------------------------------------------|------------------------------------------------------------------------------------------|-------------------------------------------------------|---------------|
| AJOUTER UNE ASS                                             | OCIATION OU UN ÉTAI                                                                      | BLISSEMENT À CE CO                                    | ОМРТЕ         |
| Votre structure est :   Une association                     | O Un autre type de structure (fondation, collectivité territo                            | oriale, entreprise)                                   |               |
| 378379184                                                   |                                                                                          |                                                       | _0            |
|                                                             |                                                                                          |                                                       |               |
|                                                             |                                                                                          |                                                       |               |
| A PROPOS<br>Bréssetation du sendre                          | OUVERTURE DES DONNEES                                                                    | ASSISTANCE ET CONTACT                                 |               |
| A PROPOS<br>Présentation du service<br>Données personnelles | OUVERTURE DES DONNEES<br>DataAsso<br>Data.gouv.fr                                        | ASSISTANCE ET CONTACT<br>Assistance<br>Contact        | Baenin d'aide |
| A PROPOS<br>Présentation du service<br>Données personnelles | OUVERTURE DES DONNEES<br>DataAsso<br>Data.goux.fr<br>Données ouvertes                    | ASSISTANCE ET CONTACT<br>Assistance<br>Contact<br>FAQ | Besoin d'aide |
| A PROPOS<br>Présentation du service<br>Données personnelles | OUVERTURE DES DONNEES<br>DataAsso<br>Data.gouv.fr<br>Données ouvertes<br>Version: 1.17.3 | ASSISTANCE ET CONTACT<br>Assistance<br>Contact<br>FAQ | Besoin d'aide |

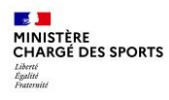

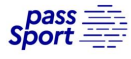

#### J'intègre ma structure dans mon compte asso

3 minutes

- Je vérifie qu'il s'agit bien de ma structure
- Si oui, Je clique « oui » et je valide et je me laisse guider

#### **Attention :**

- si le jointure n° RNA n° Siren n'est pas réalisée
- ou si ce n'est pas votre structure qui apparait

→ veuillez indiquer à l'assistance en indiquant le n° RNA et n° SIREN de votre structure pour faire le rapprochement »

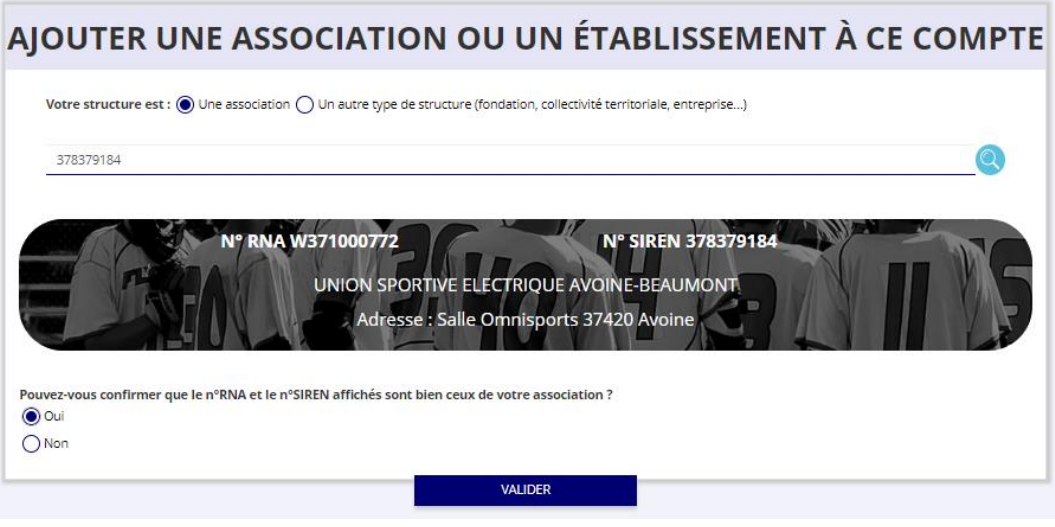

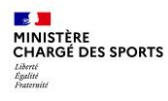

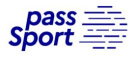

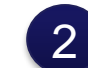

#### J'intègre ma structure dans mon compte asso

- Je renseigne ma fonction dans la structure
- Je coche le certificat sur l'honneur
- Je valide
- J'accède alors à l'accueil de mon compte asso
- Si je suis représentant légal de plusieurs structures, je peux intégrer de nouvelles structures en cliquant dans l'accueil sur

AJOUTER UNE NOUVELLE ASSOCIATION OU ÉTABLISSEMENT À CE COMPTE

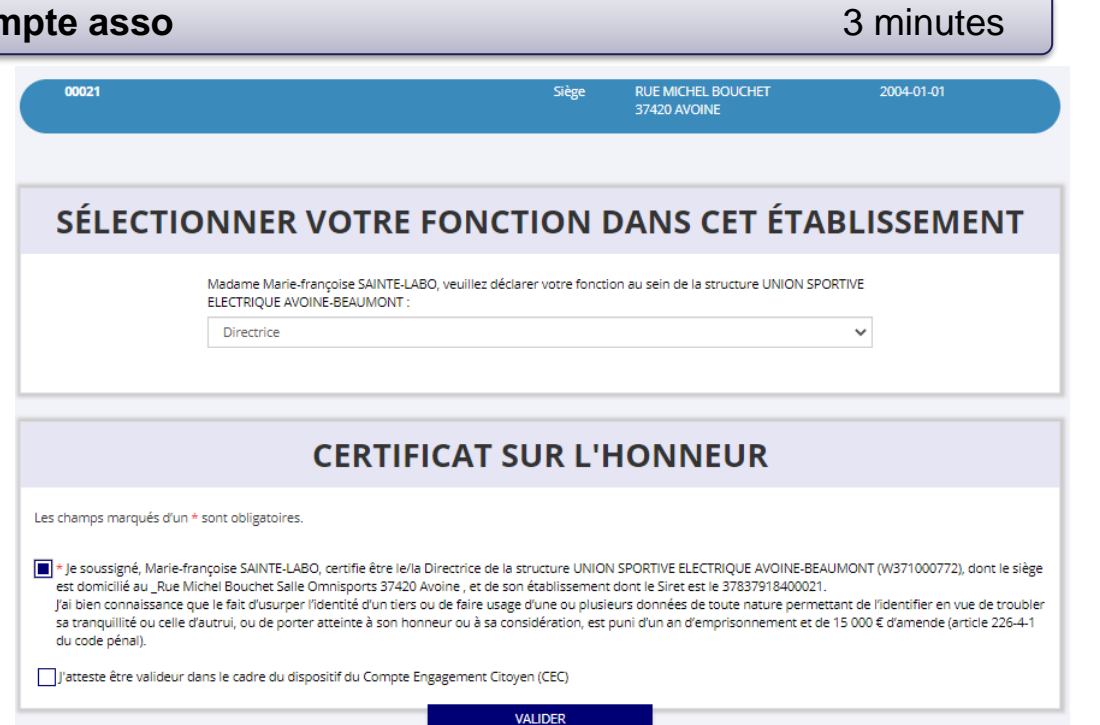

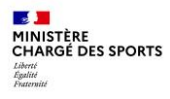

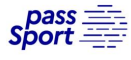

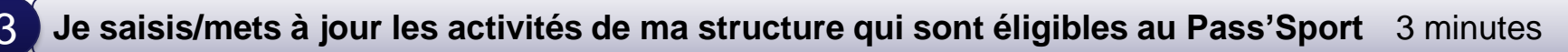

• Je clique sur le bouton

Consulter/modifier les informations administratives

- Dans les informations administratives, je clique sur le bloc « Identité »
- Je vérifie que les données de ma structure sont à jour, je corrige ou complète et enregistre chaque bloc modifié

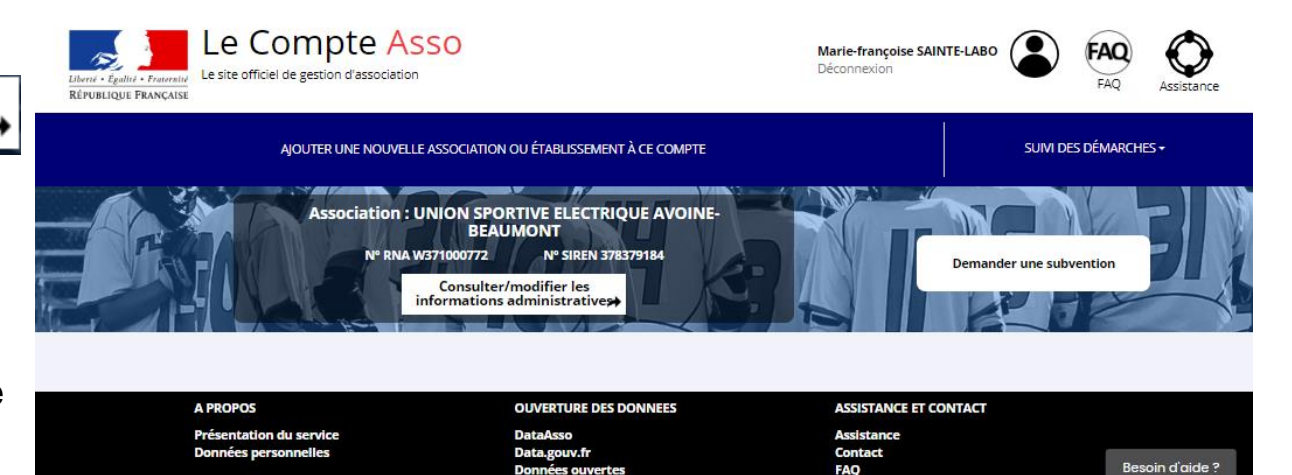

Version: 1.17.3

Vie-publique.fr - Legifrance.gouv.fr - Data.gouv.fr - Gouvernement.fr - France.fr

Direction de la jeunesse, de l'éducation populaire et de la vie associative - Mentions légales - Copyright 2017

9

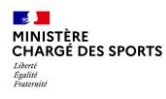

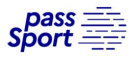

#### 3 Je saisis/mets à jour les activités de ma structure qui sont éligibles au Pass'Sport 3 minutes

Dans le bloc « **Identité** », dans « **Autres caractéristiques** » :

- Dans « Domaine », je sélectionne « Sport »
- Je coche « Dispositif Pass'Sport » qui permet de saisir/sélectionner les activités sportives proposées par ma structure
- J'indique si ma structure est en capacité d'accueillir des personnes en situation de handicap et pour quel type de handicap.
- J'enregistre ces informations

| Régime de l'association                         | Loi 1901                             | ~ |
|-------------------------------------------------|--------------------------------------|---|
| Champ d'action territorial                      | Régional                             | ~ |
| Domaine                                         | Sport                                | ~ |
| Type de structure sportive                      | club                                 | ~ |
| Dispositif Pass'sport 🔁                         | 8                                    |   |
| Activités proposées dans le cadre du Pass'sport | judo jujitsu × Squash × Athlétisme × | Ŧ |
| Structure en capacité d'accueillir un jeune:    |                                      |   |
| - en situation de handicap moteur ou sensoriel  |                                      |   |
| - en situation de handicap psychique ou mental  |                                      |   |
| Association assujettie aux impôts commerciaux   |                                      |   |
| Notes et commentaires                           |                                      |   |
|                                                 |                                      |   |

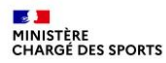

pass \_\_\_\_\_ Sport \_\_\_\_

# Recensement des structures éligibles au Pass'Sport : comment faire ?

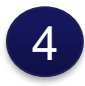

Je saisis/mets à jour les affiliations de ma structure aux Fédérations sportives éligibles au Pass'Sport

Cas des structures affiliées à une/des Fédérations sportives éligibles au Pass'Sport

Dans le bloc « Affiliations et adhérents personnes morales », dans « Affiliations aux Fédérations sportives » :

- Je renseigne chacune des fédérations sportives éligibles au Pass'Sport auxquelles ma structure est affiliée
- Je veille à saisir le n° d'affiliation pour chacun des Fédérations d'affiliation
- Je téléverse pour chaque Fédération d'affiliation l'attestation la plus récente (2024/2025).

| 🔒 Aucune affi | liation non-sportive recensée |                   |                                    |           |          |             |            |         |
|---------------|-------------------------------|-------------------|------------------------------------|-----------|----------|-------------|------------|---------|
|               |                               |                   | •                                  |           |          |             |            |         |
| Affiliation   | s aux Fédérations sport       | tives             |                                    | Liconsión | Henrelée |             |            |         |
| Туре          | Nom Fédération                | n°<br>affiliation | Licenciés total de la<br>structure | homme     | femme    | Télécharger | Téléverser | Actions |

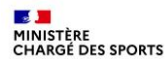

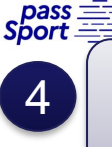

Je saisis/mets à les agréments JEP ou Sport pour mon assosciation

Cas des structures non affiliées mais bénéficiant de l'agrément JEP ou Sport

Dans le bloc « Affiliations et adhérents personnes morales », dans « Affiliations aux Fédérations sportives » :

- Je veille à saisir le n° d'agrément.
- Je choisis Agrément Sport ou JEP comme fédération.

ET

Dans le bloc « Agréments administratifs » :

- Je renseigne l'agrément « Jeunesse Education populaire » ou « Sport » dont bénéficie ma structure
- Je téléverse l'arrêté d'agrément transmis par l'administration qui l'a accordé

| ۱۹۶۰ հffiliations aux Fédérations non sportives |                              |    |                       |           |           |            |        |       |
|-------------------------------------------------|------------------------------|----|-----------------------|-----------|-----------|------------|--------|-------|
| O Aucune affi                                   | lation non-sportive recensée |    |                       |           |           |            |        |       |
|                                                 |                              |    | Ð                     |           |           |            |        |       |
|                                                 |                              |    |                       |           |           |            |        |       |
| Affiliation                                     | s aux Fédérations sport      | n° | Licenciés total de la | Licenciés | Licenciés | Tálánhanna | T-11-1 | 0.001 |

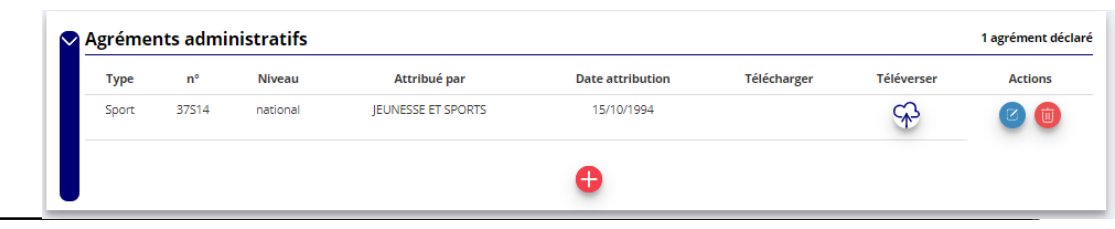

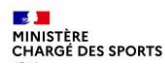

pass \_\_\_\_\_ Sport \_\_\_\_

# Recensement des structures éligibles au Pass'Sport : comment faire ?

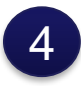

Je saisis/mets à jour la Charte d'engagement pour ma structure du loisir sportif marchand non affiliée

Cas des structures lucratives ayant un code NAF dans le secteur du loisir sportif marchand

Dans le bloc « Affiliations et adhérents personnes morales », dans « Affiliations aux Fédérations sportives » :

- Après avoir sélectionné LSM ou loisir sportif marchand comme type de fédération, je veille à saisir le n° d'affiliation transmis par USC/COSMOS/ACTIVE-FNEAL
- Je téléverse la charte d'engagement au dispositif 2024/2025.

| • Aucurie ani | liation non-sportive recensée |                   |                                    |                    |                    |             |            |         |
|---------------|-------------------------------|-------------------|------------------------------------|--------------------|--------------------|-------------|------------|---------|
|               |                               |                   | •                                  |                    |                    |             |            |         |
| Affiliation   | s aux Fédérations spor        | tives             |                                    |                    |                    |             |            |         |
| Trees         | Nom Fédération                | n°<br>affiliation | Licenciés total de la<br>structure | Licenciés<br>homme | Licenciés<br>femme | Télécharger | Téléverser | Actions |
| Type          |                               |                   |                                    |                    |                    |             | -          | -       |

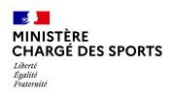

pass \_\_\_\_ Sport \_\_\_\_

### Saisie des bénéficiaires Pass'Sport dans ma structure : comment faire ?

Une fois ces informations renseignées, votre structure :

- · Va apparaitre sur la carte des structures sur le site https://pass.sports.gouv.fr
- Est prêt à accueillir les jeunes bénéficiaires du Pass'Sport

Le dispositif sera ouvert du 1<sup>er</sup> juin au 31 décembre 2024→ vous devrez appliquer la réduction de 50€ aux bénéficiaires s'inscrivant au cours de cette période

**Vous devrez saisir le code Pass'sport** (qui pourra être transmis par le jeune dès la dernière semaine du mois d'août 2023) sur votre espace Compte Asso grâce à un bouton dédié au pass'sport **avant le 31 décembre 2024** et la fermeture du compte asso pour le dispositif.

Les demandes seront transmises automatiquement au fil des saisies. Dès lors que le code Pass'sport est saisi, le jeune ne peut plus l'utiliser dans une autre structure, il est primordial pour vos remboursements de saisir rapidement ce code qui importe l'ensemble des informations du jeune et le rattache à votre club.